## 1. Installation and Configuration of Database Server

## 1.1 Downloading MS SQL 2008 Express

MSSQL 2008 Express is free to download from the following website: <u>http://www.microsoft.com/download/en/details.aspx?displaylang=en&id=22973</u> Running on 64 bit: SQLEXPRWT\_x64\_ENU.exe Running on 32 bit: SQLEXPRWT\_x86\_ENU.exe

#### 1.2 Database Setup

- 1.2.1 Run and install all downloaded files
- 1.2.2 On Windows 7 system, open Microsoft SQL 2008 installation file. The OS may detect compatibility issue and ask to install SP1. Please ignore this part for now. Go ahead and continue on SQL Server2008 installation.
- 1.2.3 Click on INSTALLATION → New SQL Server stand-alone installation or add features to an existing installation

| Planning     | real New SQL Server stand-alone installation or add features to an existing installation                                                                               |
|--------------|----------------------------------------------------------------------------------------------------|
| Installation | Launch a wizard to install SQL Server 2008 in a non-clustered environment or to add                                                                                    |
| Maintenance  | features to an existing SQL Server 2008 instance.                                                                                                    |
| Tools        | Rew SQL Server failover cluster installation                                                                                                    |
|              | Launch a wizard to install a single-node SQL Server 2008 failover cluster.                                                                                             |
| Resources    | Add and a set of COL Concern following during:                                                                                                    |
| Advanced     | Add hode to a sQL server railover cluster                                                                                                    |
| Options      | <ul> <li>Launch a wizard to add a node to an existing SQL Server 2006 failover cluster.</li> </ul>                                                                     |
|              | Upgrade from SQL Server 2000 or SQL Server 2005                                                                                                    |
|              | Launch a wizard to upgrade SQL Server 2000 or SQL Server 2005 to SQL Server 2008. Before you upgrade, you should run the Upgrade Advisor to detect potential problems. |
|              | Search for product updates                                                                                                    |
|              | Search Microsoft Update for SQL Server 2008 product updates.                                                                                                    |
|              |                                                                                                    |

1.2.4 During installation, Setup Support Rules identify problems that might occur when you install SQL Server Setup support files, Failures must be corrected before Setup can continue.

| Setup Support Rules<br>Setup Support Rules identify pro<br>must be corrected before Setup | oblems that might occur when you install SQL Server Setup support files. Failures<br>o can continue. |
|-------------------------------------------------------------------------------------------|----------------------------------------------------------------------------------------------------|
| Setup Support Rules                                                                       | Operation completed. Passed: 6. Failed 0. Warning 0. Skipped 0.                                      |
|                                                                                           | Show details >> Re-run View detailed report                                                          |
|                                                                                           |                                                                                                    |
|                                                                                           |                                                                                                    |
|                                                                                           |                                                                                                    |
|                                                                                           |                                                                                                    |
|                                                                                           | OK Cancel Help                                                                                       |

1.2.5 Product Key: Specify the edition of SQL Server 2008 to install. In this example, free edition is used for this example. Click NEXT.

| Specify the edition of SQ                           | L Server 2008 to install.                                                                                                    |
|-----------------------------------------------------|----------------------------------------------------------------------------------------------------|
| Product Key<br>License Terms<br>Setup Support Files | Specify a free edition of SQL Server or provide a SQL Server product key to validate this instance<br>of SQL Server 2008. Enter the 25-character key from the Microsoft certificate of authenticity or<br>product packaging. If you specify Enterprise Evaluation, the instance will be activated with a 180<br>-day expiration. To upgrade from one edition to another edition, run the Edition Upgrade<br>Wizard.<br>(a) Specify a free edition:<br>Express with Advanced Services<br>(b) Enter the product key:<br>(c) Enter the product key:<br>(c) Enter the product ke |
|                                                     | < Back Next > Cancel                                                                                                    |

#### 1.2.6 License Terms: Review and accept License Terms. Click NEXT.

| License Terms<br>To install SQL Server 2008, you n  | nust accept the Microsoft Software License Terms.                                                                                                    |
|-----------------------------------------------------|----------------------------------------------------------------------------------------------------|
| Product Key<br>License Terms<br>Setup Support Files | MICROSOFT SOFTWARE LICENSE TERMS         MICROSOFT SQL SERVER 2008 EXPRESS WITH TOOLS EDITION         MICROSOFT SQL SERVER 2008 EXPRESS WITH ADVANCED SERVICES         EDITION         These license terms are an agreement between Microsoft Corporation (or based on where you live, one of its affiliates) and you. Please read them. They apply to the software named above, which includes the media on which you received it, if any. The terms also apply to any Microsoft         • updates,         • updates,         • supplements,         • Internet-based services, and         • support services         for this software, unless other terms accompany those items. If so, those terms apply         Image: Print         Image: Print |
|                                                     | < Back Next > Cancel                                                                                                    |

1.2.7 Click INSTALL to install Setup Support files. To install or update SQL Server 2008, these files are required.

| Setup Support Files<br>Click Install to install Setup Supp | port files. To install or update S( | QL Server 2008, these files are required. |
|------------------------------------------------------------|-------------------------------------|-------------------------------------------|
| Product Key                                                | The following components a          | re required for SQL Server Setup:         |
| License Terms                                              | Feature Name                        | Status                                    |
| Setup Support Files                                        | Setup Support Files                 |                                           |
|                                                            |                                     |                                           |
|                                                            |                                     | < Back Install Cancel                     |

1.2.8 Setup Support Rules: Setup Support Rules identify problems that might occur when you install SQL Server Setup support files. Failures must be corrected before Setup can continue.

| Setup Support Rules<br>Setup Support Rules identify pro<br>must be corrected before Setup                                                              | lems that might occur when you install SQL Server Setup support f<br>an continue.                              | iles. Failures |
|----------------------------------------------------------------------------------------------------|----------------------------------------------------------------------------------------------------|----------------|
| Setup Support Rules<br>Feature Selection<br>Instance Configuration<br>Disk Space Requirements<br>Server Configuration<br>Database Engine Configuration | Operation completed. Passed: 9. Failed 0. Warning 2. Skipped<br>Hide details <<<br><u>View detailed report</u> | 0.<br>Re-run   |
| Error and Usage Reporting                                                                                                    | Rule                                                                                                    | Status         |
| Installation Rules                                                                                                    | Susion Active Template Library (ATL)                                                                           | Passed         |
| Ready to Install                                                                                                    | Unsupported SQL Server products                                                                                | Passed         |
| Installation Progress                                                                                                    | Performance counter registry hive consistency                                                                  | Passed         |
| Complete                                                                                                    | Previous releases of SQL Server 2008 Business Intelligence                                                     | Passed         |
|                                                                                                    | Previous CTP installation                                                                                      | Passed         |
|                                                                                                    | Consistency validation for SQL Server registry keys                                                            | Passed         |
|                                                                                                    | Computer domain controller                                                                                     | Passed         |
|                                                                                                    | Microsoft .NET Application Security                                                                            | Warning        |
|                                                                                                    | Edition WOW64 platform                                                                                         | Passed         |
|                                                                                                    | Windows PowerShell                                                                                             | Passed         |
|                                                                                                    | Nindows Firewall                                                                                               | Warning        |
|                                                                                                    | < Back Next >                                                                                                  | Cancel Help    |

1.2.9 Feature Selection: Select the Express with Advanced Services features to install. For clustered installations, only Database Engine Services and Analysis Services can be clustered. Check Database Engine Services and Management Tools-Basic. Click NEXT.

| Feature Selection<br>Select the Express with Advanc<br>Services and Analysis Services                                                                                                    | ed Services features to install. For c<br>can be clustered.                                                                                                    | lustered installations, only Da                                           | atabase Engine                                                                                                    |
|----------------------------------------------------------------------------------------------------|----------------------------------------------------------------------------------------------------|---------------------------------------------------------------------------|----------------------------------------------------------------------------------------------------|
| Setup Support Rules<br>Feature Selection<br>Instance Configuration<br>Disk Space Requirements<br>Server Configuration<br>Database Engine Configuration<br>Error and Usage Reporting<br>Installation Rules<br>Ready to Install<br>Installation Progress<br>Complete | Features:<br>Instance Features<br>Solution Solution Solution<br>Solution Solution<br>Shared Features<br>Management Tools - Ba<br>Solution Connectivity<br>Redistributable Features | sic<br>SDK                                                                | Description:<br>Include the Database Engine, the<br>core service for storing, processing<br>and securing data. The Database<br>Engine provides controlled access<br>and rapid transaction processing<br>and also provides rich support for<br>sustaining high availability. |
|                                                                                                    | Select All Unselect All<br>Shared feature directory:<br>Shared feature directory (x86):                                                                                            | C:\Program Files\Microsoft<br>C:\Program Files (x86)\Micro<br>< Back Next | SQL Server\<br>osoft SQL Server\<br>> Cancel Help                                                                                                    |

1.2.10 Instance Configuration: Specify the name and instance ID for the SQL Server instance. In this example, "SQLExpress".

| Instance Configuration<br>Specify the name and instance                                                                                                    | ID for the SQL Server ir                                                          | nstance.                    |                                                     |                                 |             |
|----------------------------------------------------------------------------------------------------|-----------------------------------------------------------------------------------|-----------------------------|-----------------------------------------------------|---------------------------------|-------------|
| Setup Support Rules<br>Feature Selection<br>Instance Configuration<br>Disk Space Requirements<br>Server Configuration<br>Database Engine Configuration<br>Error and Usage Reporting<br>Installation Rules<br>Ready to Install<br>Installation Progress<br>Complete | <ul> <li>Default instance</li> <li>Named instance</li> </ul>                      | : SQLExpre                  | ess                                                 |                                 |             |
|                                                                                                    | Instance ID:<br>Instance root direc<br>SQL Server directo<br>Installed instances: | SQLExpre<br>tory: C:\Progra | ess<br>am Files\Microsoft S<br>am Files\Microsoft S | QL Server\<br>SQL Server\MSSQL1 |             |
|                                                                                                    | Instance                                                                          | Features                    | Edition                                             | Version                         | Instance ID |
|                                                                                                    | ,                                                                                 |                             | < Back                                              | Next > Ca                       | ncel Help   |

1.2.11 Disk Space Requirements: Review the disk space summary for the SQL Server features you selected. Disk space can be allocated accordingly.

| etup Support Rules                                                                                                    | Disk Usage Summary:                                                                                                    |
|----------------------------------------------------------------------------------------------------|----------------------------------------------------------------------------------------------------|
| eature Selection<br>nstance Configuration<br>Disk Space Requirements<br>Server Configuration<br>Database Engine Configuration<br>Error and Usage Reporting<br>installation Rules<br>Ready to Install<br>installation Progress<br>Complete | <ul> <li>Drive C: 1294 MB required, 84728 MB available</li> <li>System Drive (C:\): 696 MB required</li> <li>Shared Install Directory (C:\Program Files\Microsoft SQL Server\): 395 MB required</li> <li>Instance Directory (C:\Program Files\Microsoft SQL Server\): 203 MB required</li> </ul> |

1.2.12 Server Configuration: Specify the configuration. Name all Service Accounts.

| ietup Support Rules<br>ieature Selection<br>nstance Configuration | Service Accounts Collation<br>Microsoft recommends that yo                                                                         | u use a separate account fo                                                                                      | or each SQL Se                                 | rver service.                                                        |
|-------------------------------------------------------------------|----------------------------------------------------------------------------------------------------|----------------------------------------------------------------------------------------------------|------------------------------------------------|----------------------------------------------------------------------|
| Disk Space Requirements                                           | Service                                                                                                    | Account Name                                                                                                    | Password                                       | Startup Type                                                         |
| erver Configuration                                               | SQL Server Database Engine                                                                                                    | NT AUTHORITY\NET                                                                                                 |                                                | Automatic 👻                                                          |
| Ready to Install                                                  |                                                                                                    |                                                                                                    |                                                |                                                                      |
| Ready to Install<br>nstallation Progress<br>Complete              | These services will be configure<br>account. On some older Wind<br>account. For more information                                   | ed automatically where pos<br>ows versions the user will ne<br>, click Help.<br>Account Name                     | sible to use a l<br>eed to specify<br>Password | ow privilege<br>a low privilege<br>Startup Type                      |
| Ready to Install<br>nstallation Progress<br>Complete              | These services will be configure<br>account. On some older Windo<br>account. For more information<br>Service<br>SQL Server Browser | ed automatically where pos<br>ows versions the user will ne<br>, click Help.<br>Account Name<br>NT AUTHORITY\LOC | sible to use a l<br>eed to specify<br>Password | ow privilege<br>a low privilege<br>Startup Type<br>Disabled <b>v</b> |

1.2.13 Database Engine Configuration: Specify Database Engine authentication security mode, administrators and data directories. Select Mixed mode. Default account name is sa. Create and confirm password. Create and add a SQL Server administrator. In this example, fuho-PC\fuho (fuho).

| Setup Support Rules<br>Feature Selection<br>Instance Configuration<br>Disk Space Requirements<br>Server Configuration<br>Database Engine Configuration<br>Error and Usage Reporting<br>Installation Rules<br>Ready to Install | Account Provisioning       Data Directories       FILESTREAM         Specify the authentication mode and administrators for the Data         Authentication Mode         Image: Specify Windows authentication mode         Image: Specify Mixed Mode (SQL Server authentication and Windows authentication and Windows authentication and Windows authentication and Windows authentication and Windows authentication and Windows authentication         Image: Specify Herein Provision         Image: Specify Herein Provision | atabase Engine.<br>entication)                                                      |
|----------------------------------------------------------------------------------------------------|----------------------------------------------------------------------------------------------------|-------------------------------------------------------------------------------------|
| Complete                                                                                                    | Specify SQL Server administrators<br>fuho-PC\fuho (fuho)<br>Add Current User Add Remove                                                                                                    | SQL Server<br>administrators have<br>unrestricted access to<br>the Database Engine. |

# 1.2.14 Error and usage Reporting: Help Microsoft improves SQL Server features and services. Click NEXT.

| Error and Usage Report                                                                                                | rver features and services.                                                                                                    |
|----------------------------------------------------------------------------------------------------|----------------------------------------------------------------------------------------------------|
| Setup Support Rules<br>Feature Selection<br>Instance Configuration<br>Disk Space Requirements<br>Server Configuration | Specify the information that you would like to automatically send to Microsoft to improve future<br>releases of SQL Server. These settings are optional. Microsoft treats this information as<br>confidential. Microsoft may provide updates though Microsoft Update to modify feature usage<br>data. These updates might be downloaded and installed on your machine automatically,<br>depending on your Automatic Update settings. |
| Database Engine Configuration<br>Error and Usage Reporting                                                            | View the Microsoft policy for SQL Server privacy and data collection.                                                                                                    |
| Installation Rules<br>Ready to Install                                                                                | Read more about Microsoft Update and Automatic Update.                                                                                                    |
| Installation Progress<br>Complete                                                                                     | Send Windows and SQL Server Error Reports to Microsoft or your corporate report server. This setting only applies to services that run without user interaction.                                                                                                    |
|                                                                                                    | Send feature usage data to Microsoft. Feature usage data includes information about your hardware configuration and how you use Microsoft software and services.                                                                                                    |
|                                                                                                    | < Back Next > Cancel Help                                                                                                    |

1.2.15 Installation Rules: Setup is running rules to determine if the installation process will be blocked. For more information, click Help.

| Installation Rules                                                                                                    |                                                                                                    |
|----------------------------------------------------------------------------------------------------|----------------------------------------------------------------------------------------------------|
| Setup is running rules to determ                                                                                                    | nine if the installation process will be blocked. For more information, click Help.                                      |
| Setup Support Rules<br>Feature Selection<br>Instance Configuration<br>Disk Space Requirements<br>Server Configuration<br>Database Engine Configuration<br>Error and Usage Reporting<br>Installation Rules<br>Ready to Install<br>Installation Progress<br>Complete | Operation completed. Passed: 9. Failed 0. Warning 0. Skipped 2.           Show details >>           View detailed report |
|                                                                                                    | < Back Next > Cancel Help                                                                                                |

1.2.16 Ready to Install: Verify the Server 2008 features to be installed. Click INSTALL.

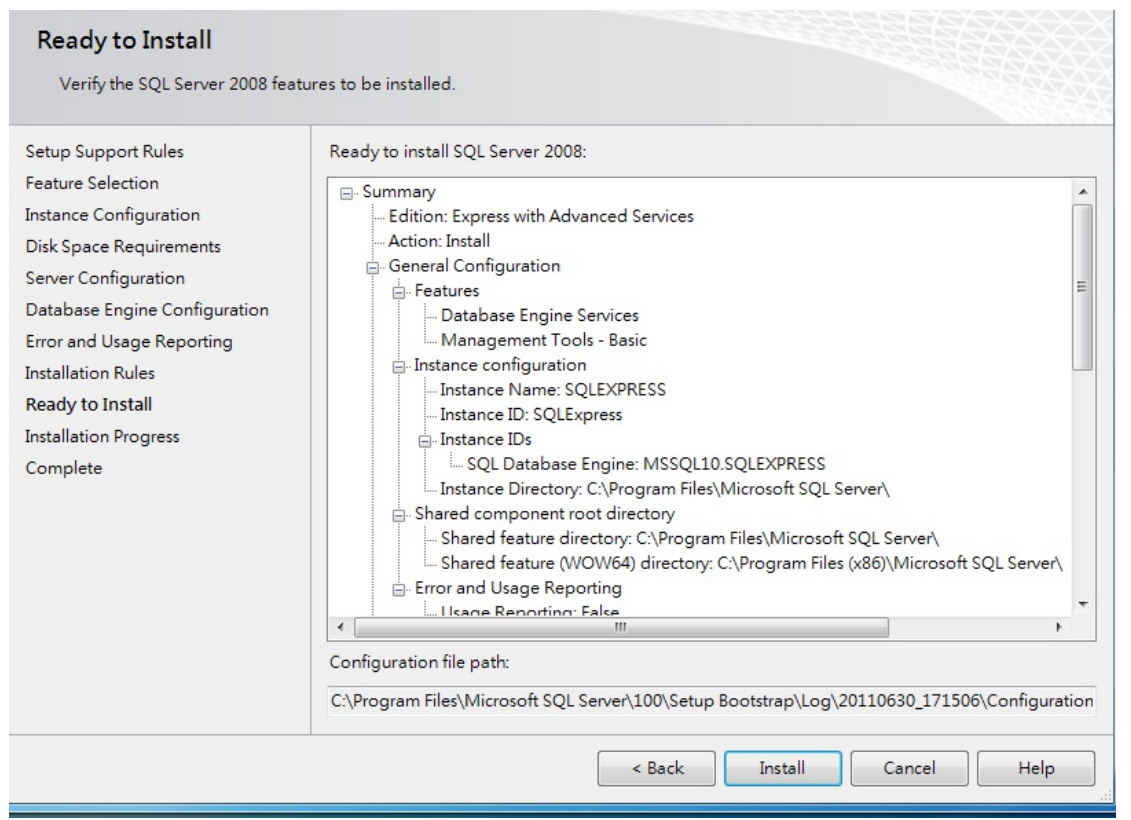

1.2.17 Installation progress will take approximately 10-30 minutes to complete. When finish, SQL Server will list out status of all features.

| Installation Progress                                                                                                 |                          |                    |
|----------------------------------------------------------------------------------------------------|--------------------------|--------------------|
| Setup Support Rules<br>Feature Selection<br>Instance Configuration<br>Disk Space Requirements<br>Server Configuration | Setup process complete   |                    |
| Database Engine Configuration                                                                                         | Feature Name             | Status             |
| Error and Usage Reporting                                                                                             | Oatabase Engine Services | Success            |
| Installation Rules                                                                                                    | Management Tools - Basic | Success            |
| Ready to Install                                                                                                    |                          |                    |
| Installation Progress                                                                                                 |                          |                    |
| Complete                                                                                                    |                          |                    |
|                                                                                                    |                          | Next > Cancel Help |

## 1.3 Database Setup

1.3.1 Open SQL TCP/IP  $\rightarrow$  Microsoft SQL Server 2008  $\rightarrow$  Configuration Tools->SQL Server Configuration Manager.

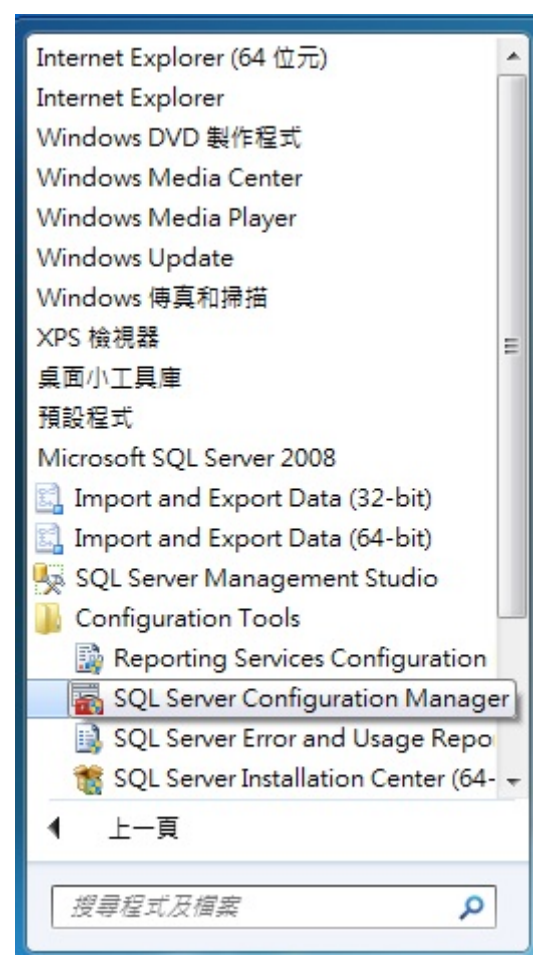

1.3.2 SQL Server Network Configuration  $\rightarrow$  Protocols for SQLEXPRESS  $\rightarrow$  Enable TCP/IP Protocol  $\rightarrow$ Close SQL Server SQLEXPRESS.

| 🚡 Sql Server Configuration Manager        |                 |          |  |
|-------------------------------------------|-----------------|----------|--|
| 檔案(F) 執行(A) 檢視(V) 說明(H)                   |                 |          |  |
| 🗢 🄿 🖄 🗐 🗟 🛛 👔                             |                 |          |  |
| 🛞 SQL Server Configuration Manager (Local | Protocol Name   | Status   |  |
| SQL Server Services                       | 🖀 Shared Memory | Enabled  |  |
| SQL Server Network Configuration (32)     | 🍞 Named Pipes   | Disabled |  |
| SOL Server Network Configuration          | TCP/IP          | Enabled  |  |
| Protocols for SQLEXPRESS                  | <b>WIA</b>      | Disabled |  |
| SQL Native Client 10.0 Configuration      |                 |          |  |
|                                           |                 |          |  |
|                                           |                 |          |  |
|                                           |                 |          |  |
|                                           |                 |          |  |
|                                           |                 |          |  |

1.3.3 Go to Microsoft SQL Server 2008 ->SQL Server Management Studio.

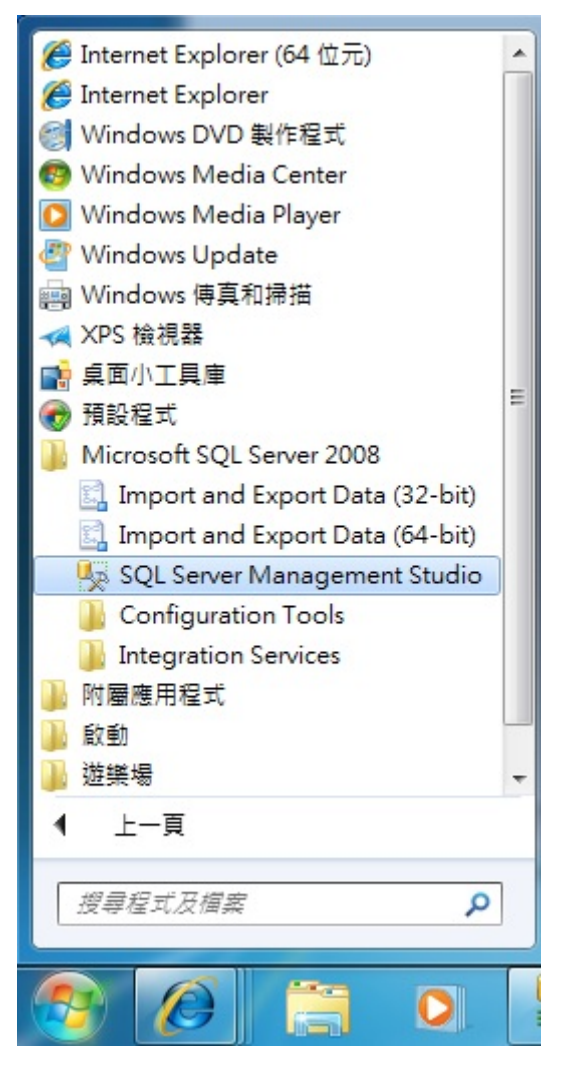

1.3.4 Start Microsoft SQL Server 2008  $\rightarrow$  Server name: .\SQLEXPRESS (in this example)  $\rightarrow$ Authentication: SQL server Authentication  $\rightarrow$  Login: sa  $\rightarrow$  Password  $\rightarrow$  Connect.

| 🛃 Connect to Server | ×                              |
|---------------------|--------------------------------|
| SQL S               | <b>erver</b> <sup>*</sup> 2008 |
| Server type:        | Database Engine 👻              |
| Server name:        | .VSQLEXPRESS -                 |
| Authentication:     | SQL Server Authentication 🔹    |
| Login:              | S8. 🗸                          |
| Password:           | *******                        |
|                     | Remember password              |
| Connect             | Cancel Help Options >>         |

1.3.5 Right click on Databases, and select New Database.

| File Edit View                                 | Tools Window Community Help                                                               |  |
|------------------------------------------------|-------------------------------------------------------------------------------------------|--|
| 일 New Query 📄                                  | ) 🕞 📂 🖃 🔿 🚟 🖕                                                                             |  |
| Object Explorer                                | <b>-</b> ₽ ×                                                                              |  |
| Connect -                                      | = 🝸 🛃                                                                                     |  |
| □ ISQLEXPRES<br>Databases                      | S (SQL Server 10.0.1600 - sa)                                                             |  |
| 🕀 🚞 Security                                   | New Database                                                                              |  |
| ⊕ 🧰 Server Ob<br>⊕ 🚞 Replicatic<br>⊕ 🛅 Manager | Attach<br>Restore Database<br>Restore Files and Filegroups<br>Start PowerShell<br>Reports |  |
|                                                | Refresh                                                                                   |  |

1.3.6 Type in 3GPlatform on Database name.

| 🗧 New Database             |                    |           |                     |                   |                                  |
|----------------------------|--------------------|-----------|---------------------|-------------------|----------------------------------|
| Selecta page               | 🔄 Script 👻 🛐       | Help      |                     |                   |                                  |
| General 🖉 Options          |                    |           |                     |                   |                                  |
| Filegroups                 | Database name:     |           | 3GPlatform          | 1                 |                                  |
|                            | Owner:             |           | <default></default> |                   |                                  |
|                            |                    |           |                     |                   |                                  |
|                            | ✓ Use full-text in | dexing    |                     |                   |                                  |
|                            | Database files:    |           |                     |                   |                                  |
|                            | Logical Name       | File Type | Filegroup           | Initial Size (MB) | Autogrowth                       |
|                            | 3GPlatform         | Rows D    | PRIMARY             | 3                 | By 1 MB, unrestricted growth     |
|                            | 3GPlatform_l       | Log       | Not Applicable      | 1                 | By 10 percent, unrestricted grow |
|                            |                    |           |                     |                   |                                  |
|                            |                    |           |                     |                   |                                  |
|                            |                    |           |                     |                   |                                  |
|                            |                    |           |                     |                   |                                  |
| 0                          |                    |           |                     |                   |                                  |
| Connection                 |                    |           |                     |                   |                                  |
| Server:<br>.\SQLEXPRESS    |                    |           |                     |                   |                                  |
| Connections                |                    |           |                     |                   |                                  |
| sa.                        |                    |           |                     |                   |                                  |
| View connection properties |                    |           |                     |                   |                                  |
|                            |                    |           |                     |                   |                                  |
| Pro emer                   |                    |           |                     |                   |                                  |
| riogiess                   |                    |           |                     |                   |                                  |
| Ready                      | •                  |           |                     |                   | •                                |
|                            |                    |           |                     | Add               | Remove                           |
|                            |                    |           |                     |                   |                                  |
|                            |                    |           |                     |                   | OK Cancel                        |
|                            |                    |           |                     |                   |                                  |

1.3.7 Create data structure now, Go to File  $\rightarrow$  Open  $\rightarrow$  File.

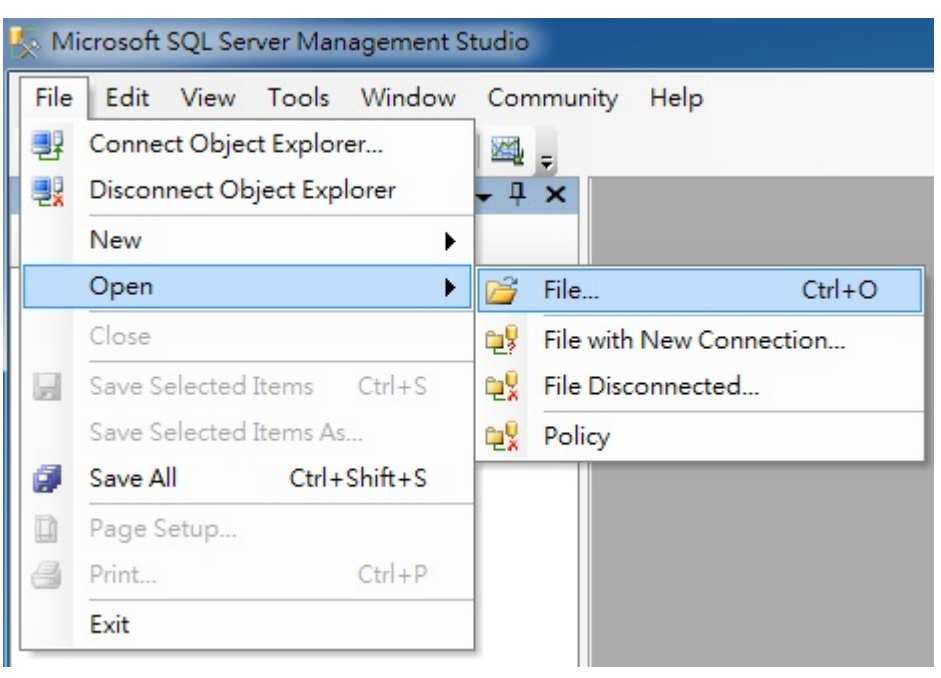

1.3.8 Select the file 3GPlatform.sql  $\rightarrow$  Open.

| Open File                             |                                  |                   |     |        |         | ? ×     |
|---------------------------------------|----------------------------------|-------------------|-----|--------|---------|---------|
| Look in:                              | 👝 抽取式磁碟                          | (G:)              | • 3 | •🗖 🔍 🗙 | · 📑 🏢 🔹 | Tools 🕶 |
| Desktop<br>My Projects<br>My Computer | 名稱<br>③ 3GPlatform<br>■ SQLEXPRW | 修改日期<br>T_x64_ENU | 類型  | 大小     |         |         |
|                                       | File name:                       |                   |     |        | -       | Open 🔹  |
|                                       | Files of type:                   | All Files         |     |        | •       | Cancel  |

1.3.9 Click on !Execute to proceed  $\rightarrow$  Look for Query executed successfully on the bottom of the screen  $\rightarrow$  Close SQL Server management Studio.

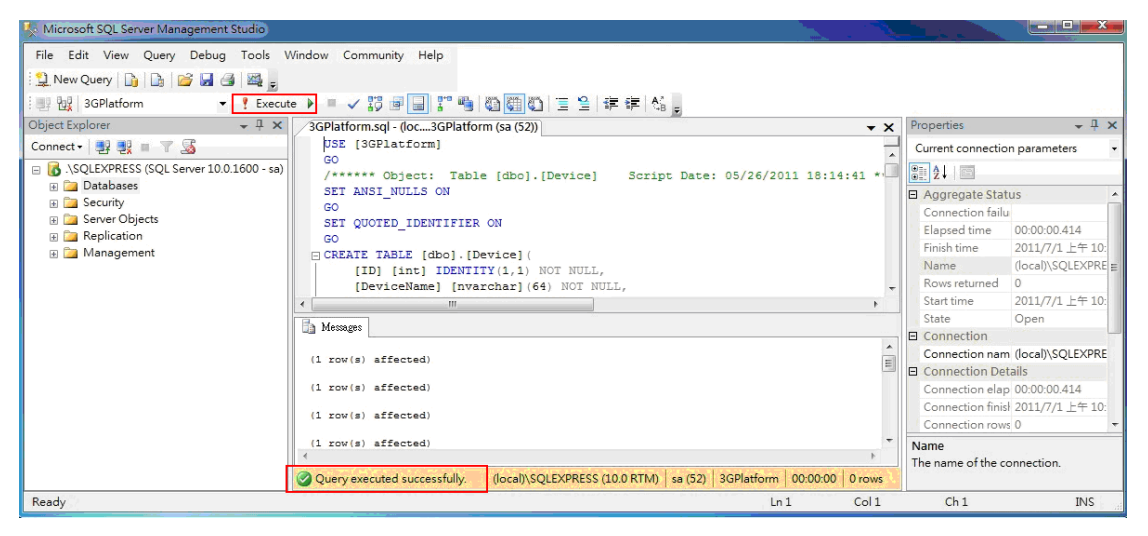

# 2. Web Server Installation and Configuration.

## 2.1. Install Internet Information Services (IIS)

2.1.1. Go to Control Panel  $\rightarrow$  Programs  $\rightarrow$  Turn Window features on or off

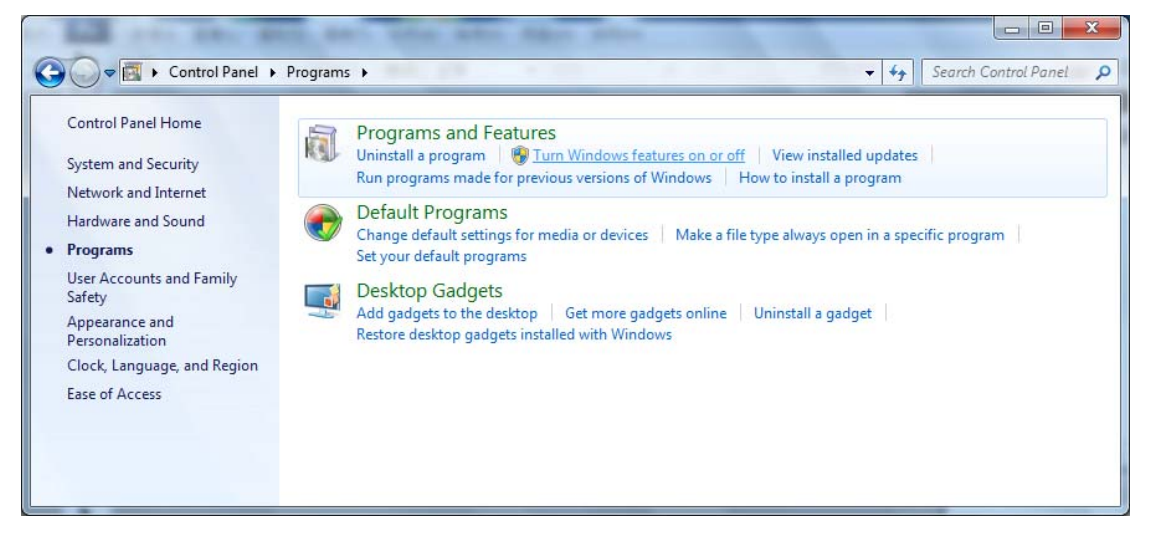

In the Windows Features dialog, expand "Internet Information Services", "World Wide Web Services", "Application Development Features" and then enable the "ASP.NET" checkbox;

| Turn Windows features on or off                                                                                        | e                                       |
|----------------------------------------------------------------------------------------------------|-----------------------------------------|
| To turn a feature on, select its check box. To turn a feat<br>check box. A filled box means that only part of the feat | ure off, clear its<br>ure is turned on. |
| Indexing Service                                                                                                    |                                         |
| Internet Information Services                                                                                          |                                         |
| 🕀 🔳 📗 FTP Publishing Service                                                                                           | -                                       |
| 🕀 🔳 🎍 Web Management Tools                                                                                             | -                                       |
| 🖃 🔳 📕 World Wide Web Services                                                                                          |                                         |
| Application Development Features                                                                                       |                                         |
| .NET Extensibility                                                                                                    |                                         |
| ASP ASP                                                                                                    |                                         |
| ASP.NET                                                                                                    |                                         |
| CGI                                                                                                    |                                         |
| ISAPI Extensions                                                                                                    |                                         |
| ISAPI Filters                                                                                                    | -                                       |

- 2.1.2. Then update .NET Framework 4.0 from the link below: <u>http://www.microsoft.com/download/en/details.aspx?id=17718</u> Select languages needed and download.
- 2.1.3. After install .NET Framework 4.0, go to Control Panel -> All Control Panel Items -> double click Internet Information Service (IIS) manager.

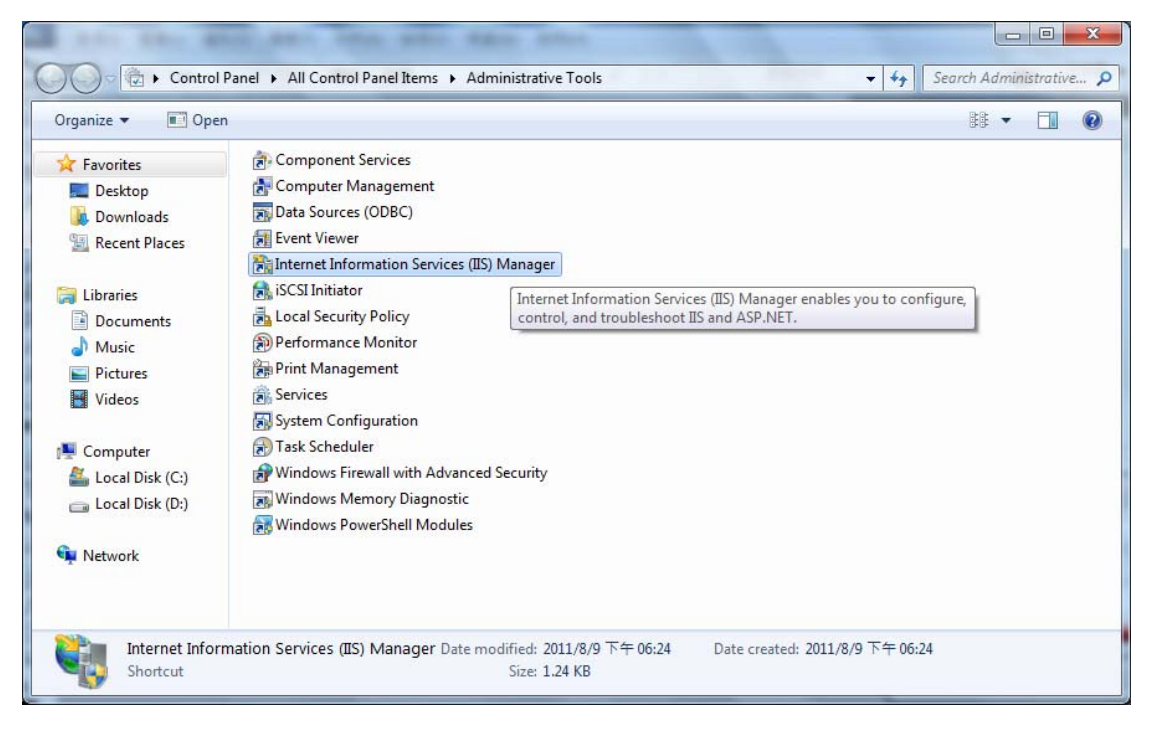

2.1.4. In IIS dialog, right click on Default Web Site → Expend the Site, right click on Default Web Site → Manager Web Site → Advanced Settings.

| <u>File View H</u> elp |                                                                                                    |                                                                          |       |                                                      |                              |                                                      |                               |                                               |   |                                                                                                    |
|------------------------|----------------------------------------------------------------------------------------------------|--------------------------------------------------------------------------|-------|------------------------------------------------------|------------------------------|------------------------------------------------------|-------------------------------|-----------------------------------------------|---|----------------------------------------------------------------------------------------------------|
| Connections            | EPC-WIN7/S<br>Pools<br>Veh Site<br>Explor<br>Edit P/<br>edit Bi<br>Edit Bi<br>Edi | e<br>ermissions<br>irtual Directory<br>indings<br>ge Web Site<br>h<br>ve | It We | b Site Hor<br>Connection<br>Story<br>Story<br>Browse | me                           | Group by: An<br>NET Profile<br>Pages and<br>Controls | ea<br>.NET Roles<br>Providers | • 🗊 •<br>NET Trust<br>Levels<br>Session State |   | tions<br>Explore<br>Edit Permissions<br>Edit Site<br>Bindings<br>Basic Settings<br>View Applications<br>View Virtual Directories<br>mage Web Site<br>Restart<br>Start<br>Stop<br>Browse Web Site<br>Browse "x80 (http) |
| ∢<br>Ready             | Switch                                                                                                    | Authentic                                                                | CGI   | Advanced Sett                                        | tings<br>Default<br>Document | Directory<br>Browsing                                | 404<br>Error Pages            | Handler<br>Mappings                           | • | Configure<br>Limits<br>Help<br>Online Help                                                                                                    |

## 2.1.5. Change DefaultAppPool to ASP.NET v.4.0 $\rightarrow$ Confirm.

| Internet Information Services (IIS) M                                                                                                    | Sites Def                                                                                                    | Advanced Settings                                                                                                    | -                                                                                        | ? X                                                                                                    |                                                        | ×              |
|----------------------------------------------------------------------------------------------------|----------------------------------------------------------------------------------------------------|----------------------------------------------------------------------------------------------------|------------------------------------------------------------------------------------------|----------------------------------------------------------------------------------------------------|--------------------------------------------------------|----------------|
| File View Help Connections Connection Connection Connec | Contraction of the second second seco | <ul> <li>☐ (General)         Application Pool         Bindings         ID         Name         Physical Path         Physical Path Credentials         Physical Path Credentials Logon T         Start Automatically         Behavior         Connection Limits         Enabled Protocols         Failed Request Tracing         </li> </ul> | DefaultApp<br>http:*:80;ne<br>1<br>Default Web<br>%SystemDr<br>ClearText<br>True<br>http | Pool<br>ttcp:808:*,net.pipes*,net.ms<br>Site<br>rive%\inetpub\wwwroot<br>Select Application Pool<br>Application pool:<br>DefaultAppPool<br>Classic.NET AppPool<br>ASP.NET v4.0<br>- Net Framework Version: 2.0<br>Pipeline mode: Integrated<br>OK | Actions<br>Explore<br>Edit Perm<br>Edit Site<br>Cancel | hissions       |
|                                                                                                    | ASP                                                                                                    | Application Pool<br>[applicationPool] Configures this ap<br>application pool.                                                                                                    | plication to r                                                                           | un in the specified                                                                                                    | Failed Re<br>Limits<br>Online H                        | equest Tracing |
| Ready                                                                                                    |                                                                                                    |                                                                                                    |                                                                                          |                                                                                                    |                                                        | •<br>•         |

## 2.1.6. Unzip wwwroot.zip

## 2.1.7. Copy and paste all files to C:\inetpub\wwwroot\"

| A                                      | Name                        | Date m   | odified Type                                                           | Size |               |  |  |
|----------------------------------------|-----------------------------|----------|------------------------------------------------------------------------|------|---------------|--|--|
| Desktop                                | App_Code                    | 20       | Share with                                                             | ÷    |               |  |  |
| 🔢 Recent Places                        | App_GlobalResources         | 20       | 加到壓縮檔(A)<br>加到 "www.root.rar"(T)<br>原编並發郵件                             |      |               |  |  |
| Libraries Documents                    | 퉬 css<br>🌛 DynamicData      | 20       | 20<br>■ E 編成 "www.root.rar" 並發郵件<br>20<br>● 使用 ESET NOD32 Antivirus 掃描 |      |               |  |  |
| J Music                                | 🎍 images<br>🍺 Scripts       | 20<br>20 | 使用 ESET NOD32 Antivirus 掃描<br>進階選項                                     | ÷    |               |  |  |
| Videos Videos                          | adddevice<br>adddevice.aspx | 20<br>20 | Send to                                                                | •    | 4 KB<br>6 KB  |  |  |
| Computer                               | Default Default.aspx        | 20       | Сору                                                                   |      | 1 KB<br>1 KB  |  |  |
| 👝 Local Disk (D:)<br>🚗 ROCK ADATA (E:) | device<br>device.aspx       | 20<br>20 | Create shortcut<br>Delete                                              |      | 13 KB<br>3 KB |  |  |
| Network                                | driver<br>driver.aspx       | 20<br>20 | Rename<br>Properties                                                   |      | 10 KB<br>3 KB |  |  |
|                                        | earthlive<br>earthlive.aspx | 2011/4,  | /7 下午 02:34 CS File                                                    |      | 2 KB<br>2 KB  |  |  |

| organize 🔻 🛛 🔚 Open                                                | New folder          |                   |             |       |  | 1 (? |
|--------------------------------------------------------------------|---------------------|-------------------|-------------|-------|--|------|
| Favorites                                                          | Name                | Date modified     | Туре        | Size  |  |      |
| 📃 Desktop                                                          | \mu App_Code        | 2011/8/10 上午 11:  | File folder |       |  |      |
| 🚺 Downloads                                                        | 🎉 App_Data          | 2011/5/13 下午 02:  | File folder |       |  |      |
| 🔛 Recent Places                                                    | App_GlobalResources | 2011/8/10 上午 11:  | File folder |       |  |      |
|                                                                    | aspnet_client       | 2011/8/9 下午 06:25 | File folder |       |  |      |
| Libraries Documents Music Pictures Videos Computer Local Disk (C:) | 🕌 Bin               | 2011/8/10 上午 11:  | File folder |       |  |      |
| Documents                                                          | 🔰 css               | 2011/8/10 上午 11:  | File folder |       |  |      |
| J Music                                                            | 🌗 DynamicData       | 2011/8/10 上午 11:  | File folder |       |  |      |
| E Pictures                                                         | 🎉 images            | 2011/8/10 上午 11:  | File folder |       |  |      |
| Videos                                                             | 🎍 Scripts           | 2011/8/10 上午 11:  | File folder |       |  |      |
|                                                                    | addevice            | 2011/7/6 下午 03:24 | Web Form    | 4 KB  |  |      |
| Computer                                                           | addevice.aspx       | 2011/7/6 下午 03:24 | CS File     | 6 KB  |  |      |
| 🚢 Local Disk (C:)                                                  | Default             | 2011/7/6 下午 03:24 | Web Form    | 1 KB  |  |      |
| 👝 Local Disk (D:)                                                  | Default.aspx        | 2011/7/6 下午 03:24 | CS File     | 1 KB  |  |      |
| ROCK ADATA (E:)                                                    | device              | 2011/4/29 上午 11:  | Web Form    | 13 KB |  |      |
|                                                                    | 📋 device.aspx       | 2011/4/8 下午 01:05 | CS File     | 3 KB  |  |      |
| Network                                                            | driver              | 2011/4/8 上午 11:54 | Web Form    | 10 KB |  |      |
|                                                                    | driver.aspx         | 2011/4/8 上午 11:54 | CS File     | 3 KB  |  |      |
|                                                                    | arthlive earthlive  | 2011/4/7 下午 02:34 | Web Form    | 2 KB  |  |      |
|                                                                    | earthlive.aspx      | 2011/4/7 下午 02:34 | CS File     | 2 KB  |  |      |

- 2.1.8. Use Notepad to open C:\inetpub\wwwroot\web.config. There are two things that need to change.
- 2.1.8.1. Search for all "Data Source="related. Replace the words after the equal sign with the server name of SQL Server Management and database. For example, Data Source=.\SQLEXPRESS
- 2.1.8.2. Search for all "Password=", and replace the words and numbers after the equal sign with the set password.

2.1.9. Open the web browser, enter the IP of this PC (Server), it will shows the login page when install succeed. The default login name and password are root / root, you may revise them after login.

| 3G Man                                             | agement                   | Platform                                        |                                                                                                    |
|----------------------------------------------------|---------------------------|-------------------------------------------------|----------------------------------------------------------------------------------------------------|
| Vehicle                                            | User                      | Driver                                          | 1 APANE                                                                                                    |
| gin<br><b>Login</b><br>User Name: [<br>Password: [ |                           |                                                 |                                                                                                    |
|                                                    | 3G Mana<br>Vehicle<br>gin | 3G Management Vehicle User gin Login User Name: | 3G Management Platform         Vehicle       User         gin         T Login         User Name:         Password: |

# 3. 3G Server Installation Setup

## 3.1. 3G Server Setup

- 3.1.1. Unzip 3GServer\_x.x.x\_xxxxxx.zip
- 3.1.2. Open config.ini with Notepad. Search for all "CenterServer\_Address=" related. Change all to ip address or domain name.
- 3.1.3. Open 3GCenterServer.exe, shown below.

| 36 3GCenter Server Dialog                         |                                            |         |           |                                                               |                        |     |  |  |  |
|---------------------------------------------------|--------------------------------------------|---------|-----------|---------------------------------------------------------------|------------------------|-----|--|--|--|
| ac     36Center         DataBase   Address: Name: | Server Dialog<br>Start<br>.1<br>3GPlatform | Save As | Clear Log | 3GLicense Authorize<br>UserName:<br>DEMO<br>Password:<br>**** | Customize Relay Server | Add |  |  |  |
|                                                   |                                            |         |           |                                                               |                        |     |  |  |  |

- 3.1.4. DataBase Address: Enter the server name in 1.3.6 (e.g. 3GPlatform), then enter login account and password, press Start button to run the server.
- 3.1.5. Open 3GTransServer.exe.